## Negativo per stampa a contatto

## Scopo:

Partendo da un'immagine in digitale modificarla per ottenere un negativo da utilizzare per la stampa a contatto nelle antiche tecniche fotografiche.

## Materiale:

- PC
- Software di editing fotografico
- Foglio da lucido
- Stampante

## Procedura:

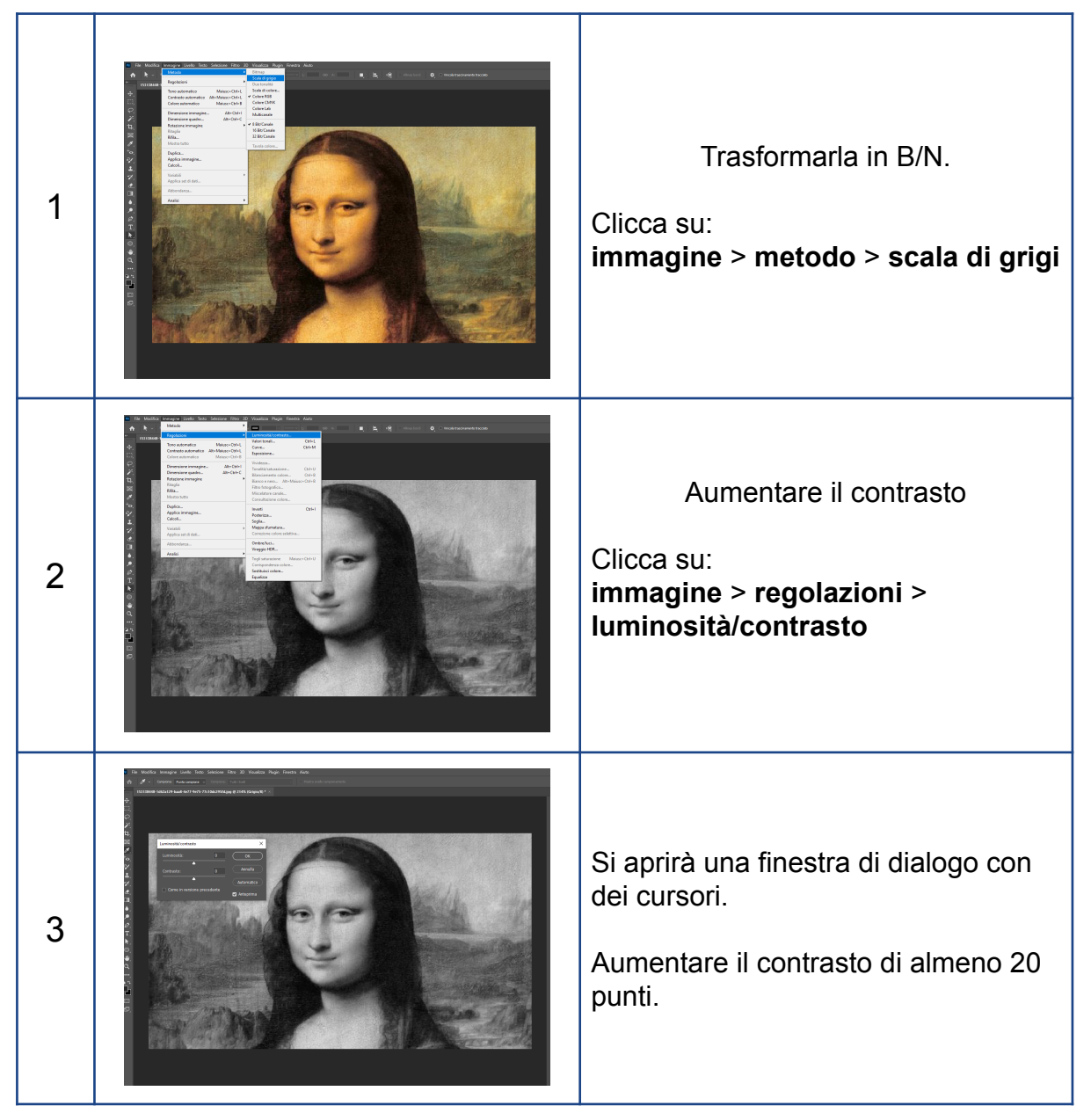

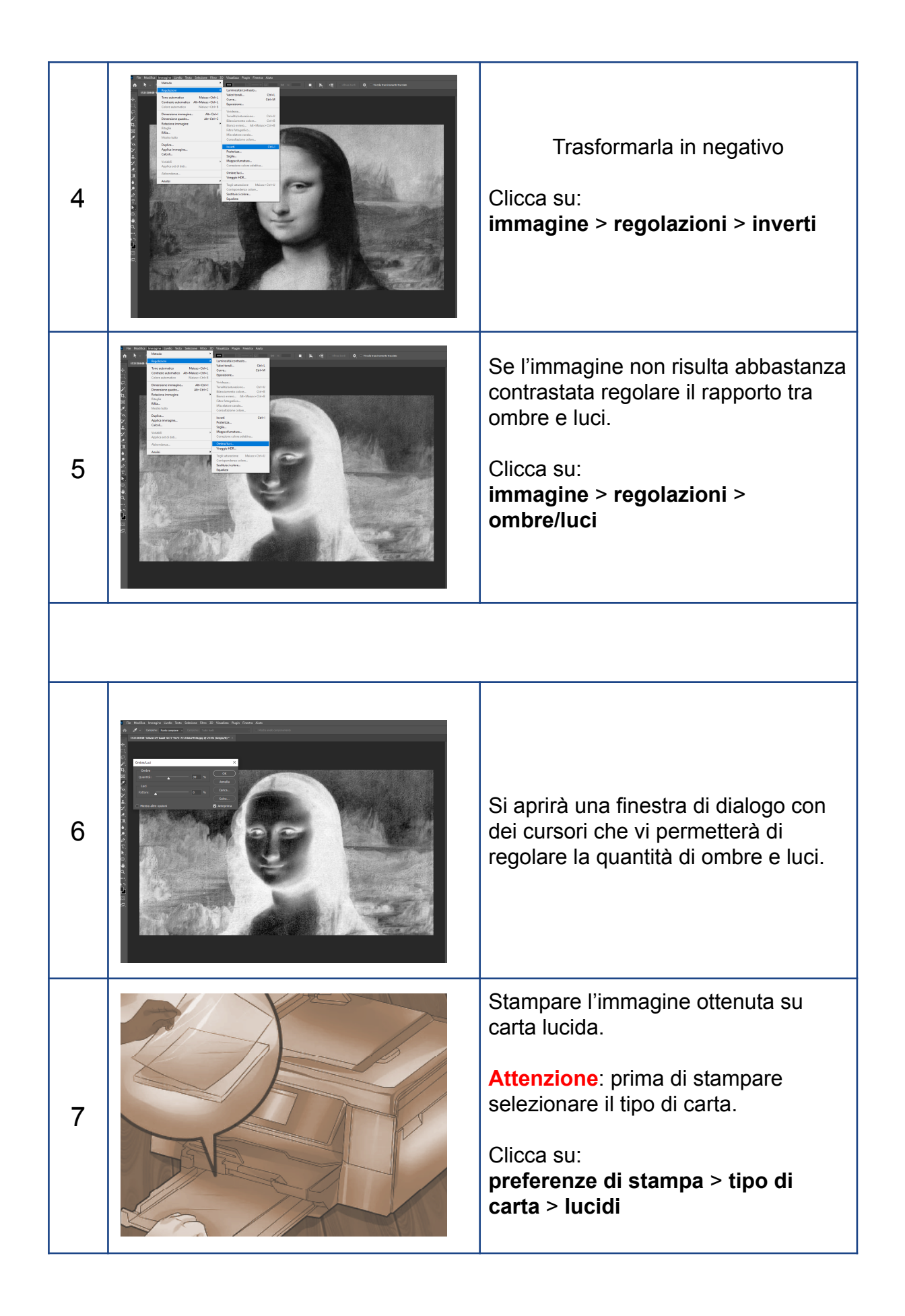